# Sensors

# Main page

### Figure 1 - main page of chapter SENSORS

| III Share Settings saved: never |                                        |                                                                               | 🔒 Save settings 🕅 Default 🗨 Help |
|---------------------------------|----------------------------------------|-------------------------------------------------------------------------------|----------------------------------|
| ← CAN messages Trash bin        | 🖌 Edit selected 🕹 Backup 🕹 R           | istore                                                                        |                                  |
| CAN messages     Trash bin      | Edit selected & liackup & R<br>Sensors | Workspace To view the sensor parameters, click on its name in the sensor menu |                                  |
|                                 |                                        |                                                                               |                                  |

This chapter allows you to see which devices are connected to mNVR, check out CAN messages, add sensors or delete them, if there are a necessity you can restore them from trash bin

## Devices

#### Figure 2 - menu Devices

| Devices [1]        |       |   |
|--------------------|-------|---|
| [ <b>01</b> ] V202 |       | ^ |
| Address            | 01    |   |
| Name               | V202  |   |
| Version            | 0210  |   |
| Lib                | Exist |   |

In menu devices you can check information about devices that are connected to the NVR, their CONNCECT ID, name, version of firmware of devices, and see if there are presets to this device

### **Deleting sensors**

#### Figure 3 - menu deleting sensors

| ensors        |           |  |  |  |
|---------------|-----------|--|--|--|
| 🛞 Deny        | 🕗 ок      |  |  |  |
| BB Select all | : Invert  |  |  |  |
| sensors       | selection |  |  |  |

You can select a couple of them, or choose all, or invert selection and delete sensors which you want, deleted sensors will be moved to trash bin

### Trash bin

Figure 4 - menu trash bin

| Select all sensors | Invert selection |
|--------------------|------------------|
| le                 |                  |
| 1: Sens1           |                  |
| 2: Sens2           |                  |
| olex               |                  |
| 1: Sens1           |                  |

If you accidentally delete some of your sensors or want to restore old you can do it by **trash bin** menu, you need to select desired sensors and press **restore** button or **discard** if you change your

mind

# Workspace

Figure 5 - Workspace

| Workspace       |                     |
|-----------------|---------------------|
| Current value   | [Click for update!] |
| Category        | Simple              |
| Name            | Sens1               |
| Camera          | 1                   |
| Sensor type     | Internal            |
| Resend interval | Disabled            |
| Sub type        | INPUTO              |
| Content type    | (0) Photo           |
| RTSP source     | LOW                 |
| Photos count    | 1                   |
| Photos interval | 10                  |
| Photo quality   | 50%                 |
| 'Missing' value | 0                   |
| Event type      | Return to range     |
| Upper limit     | 0                   |
| Lower limit     | 0                   |
| Averaging time  | 1s                  |

There you can check information about your sensor, it current value, category, sensor type, type of content, etc. and if you want to change some parameters you can press Edit button and configure your sensor

# **CAN** message

Figure 6 - CAN message

X

# CAN messages

| Choose device<br>03  | ~ |
|----------------------|---|
| Choose PGN<br>18F710 | ~ |

# 01-07-2021 | 15:03:07

Toggle all data table

#### DEVICE 03

| PGN    | VALUE                   | DATE                  |  |  |  |
|--------|-------------------------|-----------------------|--|--|--|
| 18F710 | 00 00 00 00 00 00 00 00 | 01-07-2021   15:03:07 |  |  |  |
| 18F713 | 52 4C 30 31 30 31 31 35 | 01-07-2021   15:03:07 |  |  |  |
| 18F712 | 2D 11 00 00 F8 00 00 00 | 01-07-2021   15:03:07 |  |  |  |

#### DEVICE 02

| PGN    | VALUE                   | DATE                  |
|--------|-------------------------|-----------------------|
| 18F710 | 00 00 00 00 01 01 01 01 | 01-07-2021   15:03:07 |
| 18F720 | 00 00 00 00 00 00 F0 00 | 01-07-2021   15:03:07 |
| 18F730 | 00 00 00 00 00 00 00 00 | 01-07-2021   15:03:07 |
| 18F740 | 00 00 00 00 00 00 00 00 | 01-07-2021   15:03:07 |
| 18F741 | 76 06 00 00 04 00 00 00 | 01-07-2021   15:03:07 |
| 18F742 | 02 00 00 00 00 00 00 00 | 01-07-2021   15:03:07 |
| 18F743 | 66 04 00 00 FD 04 00 00 | 01-07-2021   15:03:07 |
| 18F744 | 03 00 00 00 0D 00 00 00 | 01-07-2021   15:03:07 |
| 18F750 | 00 00 00 00 00 00 00 00 | 01-07-2021   15:03:07 |
| 18F713 | 45 58 30 32 30 31 30 33 | 01-07-2021   15:03:06 |
| 18F712 | 4B 0F 00 00 F1 00 00 00 | 01-07-2021   15:03:06 |

You can check the state of your devices by pressing CAN messages button, there you can choose the device which you want to check by choosing his address on CONNECT ID, and PGN and see the value which devices will be send. Value will be send in HEX system, to convert in DEC system you need to highlight it and lower right corner will be converted value

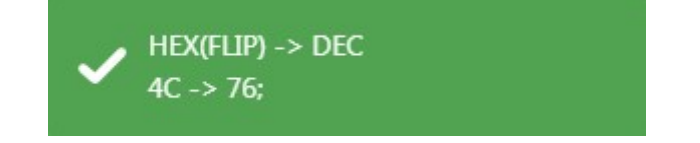

Also, you can press **Toggle all data table** button for more information

### Libs manager

#### figure 7 - Libs manager

| Making chan<br>malfunction. | nges on this page may cause the sensors to          |
|-----------------------------|-----------------------------------------------------|
| ect file in inp             | out below, for upload new lib. If you select a file |
| ii the hame                 | or an existing listary, it will overwrite           |
| Choose File                 | No file chosen                                      |
| Choose File                 | No file chosen<br>Restore defaults libs             |

If you have a library, that you created manually, you can download it with the help of libs manager. To do that, you need to press **Choose file** button and download file of **.xml** format. To choose **one of preseted** libraries you need to press **Toggle libs list** button, to restore default libraries press **Restore default libs** 

# Bluetooth Low Energy (BLE) scanner adding

Figure 8 - BLE scanner

| Last update: 2024/04/18 12:26 |          | en:sensors | https://docs.bitrek.video/doku.php?id=en:senso |                                                       |                |
|-------------------------------|----------|------------|------------------------------------------------|-------------------------------------------------------|----------------|
| Bluetooth low energy          | scan     |            |                                                |                                                       | ×              |
|                               |          |            |                                                | STOP                                                  |                |
| Updated: 10/22/2021, 1:5      | 59:21 PM |            |                                                |                                                       |                |
| MAC                           | RSSI     | Meters     | Name                                           | RAW                                                   | Last seen      |
| 5A:88:FF:90:80:37             | -66dBm   | 2.00m      | GENERIC                                        | 0x02011A020A0C08FF4C0010061E1A2588A7C0                | 3 sec ago      |
| 48:3A:18:7C:5A:70             | -82dBm   | 12.59m     | GENERIC                                        | 0x02011A020A080AFF4C0010050318C986D6                  | 5 sec ago      |
| D4:EA:C8:AD:E6:F5             | -86dBm   | 19.95m     | GENERIC                                        | 0x02010618FF570102FFFFFFFFFFFFFFFFFFFFFFFFFFFFFFFFFFF | E6F5 3 sec ago |
|                               |          |            |                                                |                                                       |                |

If you have BLE sensor you can connect it to mNVR. First you need to scan it by pressing **BLE scan** button and then press **Start** button, after that you can find the desired sensor in the list below, also in this list you can check the information such as: • MAC address • Signal quality level • Distance to the object (in meters) • Information about the signal • Time from the sensor detection After that in sensor menu is need to press **BLE settings** button and add your sensor to **favorite**, in this way you can add sensors from favorite in adding sensor menu

Figure 9 - BLE settings

| Bluetooth | low | energy | settings |
|-----------|-----|--------|----------|
|           |     |        |          |

Remember to stop scanning and add some found items to your favorites. If the favorites are empty, you should not be able to add a sensor - no BLE fields will be displayed for addition.

| Clear favorites   |            |        |         |     | START |  |
|-------------------|------------|--------|---------|-----|-------|--|
| Updated: 10/22/2  | 021, 1:29: | 37 PM  |         |     |       |  |
| MAC               | RSSI       | Meters | Name    |     | Fav   |  |
| 18:04:ED:4E:A9:A1 | -68dBm     | 2.51m  | BITREK  | RAW |       |  |
| D4:EA:C8:AD:E6:F5 | -78dBm     | 7.94m  | GENERIC | RAW |       |  |
| 18:04:ED:4E:9A:FD | -80dBm     | 10.00m | BI_T1   | RAW | temp  |  |

X

# Adding sensor

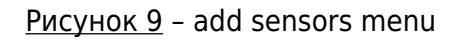

| Category<br>Simple         | ~ |
|----------------------------|---|
| Simple sensor              |   |
| Simple sensor number<br>1  |   |
| Sensor name<br>Sens1       |   |
| Sensor type<br>No selected | ~ |
| No selected                |   |
| Internal                   |   |
| CAN                        |   |
| Computer vision            |   |
|                            |   |

Table 1 - adding new sensor parameter description

| Parameter     | Parameter description                              |
|---------------|----------------------------------------------------|
| Category      | Sensor class, simple or complex                    |
| Sensor number | Sensor number selection                            |
| Sensor type   | Sensor type, Internal, CAN, BLE or Computer vision |

## Internal sensor type

The section contains the selection of the sensor subtype, camera number, photo count and its interval, RTSP source and reference to it, the maximum video time associated with the event, the number of photos and frames per second, video time, the interval between photos associated with the event, its count and quality content type, event type, upper and lower limit, average latency, and resubmission interval

Figure 10 – menu of internal sensor type

# Add sensor

 $\times$ 

| Simple                                                                                                    | ~ |
|----------------------------------------------------------------------------------------------------|---|
| Simple sensor                                                                                                    |   |
| Simple sensor number<br>1                                                                                                    |   |
| Sensor name<br>Sens1                                                                                                    |   |
| Sensor type<br>Internal                                                                                                    | ~ |
|                                                                                                    |   |
| Internal sensor settings                                                                                                    |   |
| Internal sensor settings<br>Internal sensor subtype<br>No selected                                                                              | ~ |
| Internal sensor settings<br>Internal sensor subtype<br>No selected<br>No selected                                                               | ~ |
| Internal sensor settings Internal sensor subtype No selected No selected INPUT0                                                                 | ~ |
| Internal sensor settings Internal sensor subtype No selected No selected INPUT0 INPUT1                                                          | ~ |
| Internal sensor settings Internal sensor subtype No selected No selected INPUT0 INPUT1 Analog                                                   | - |
| Internal sensor settings<br>Internal sensor subtype<br>No selected<br>No selected<br>INPUT0<br>INPUT1<br>Analog<br>Speed                        | • |
| Internal sensor settings<br>Internal sensor subtype<br>No selected<br>No selected<br>INPUT0<br>INPUT1<br>Analog<br>Speed<br>Voltage<br>Movement | - |

| Event type<br>Return to range                               | ~     |
|-------------------------------------------------------------|-------|
| Return to range                                             |       |
| Exit from range                                             |       |
| Return to/exit from range                                   |       |
| Monitoring                                                  |       |
| Monitoring & return to range                                |       |
| Monitoring & exit from range                                |       |
| Monitoring & return to/exit from range                      |       |
| Change the input value (delta)                              |       |
| Monitoring & change the input value(delta)                  |       |
| Averaging time                                              |       |
| 1                                                           |       |
| Range: 199999                                               |       |
| Resend interval                                             |       |
| 0                                                           |       |
| Range: 099999                                               |       |
| Content type                                                |       |
| No selected                                                 | ~     |
| Value when 'missing' value                                  |       |
| 0                                                           |       |
| etermines the value on the sensor when there is no value or | n the |

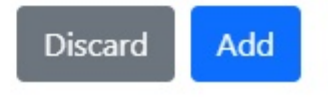

<u>Table 2</u> – the description of parameters of the subtypes of the sensor internal:

| Parameter   | Parameter description                         |
|-------------|-----------------------------------------------|
| INPUT 0     | Digital input 0                               |
| INPUT 1     | Digital input 1                               |
| ANALOG      | Analog input 1                                |
| SPEED       | Speed sensor                                  |
| VOLTAGE     | Voltage at the input of the device            |
| MOVEMENT    | The status of the motion sensor on the device |
| OVERCURRENT | Overcurrent sensor                            |

<u>Table 3</u> - description of the menu parameters Content type

| Parameter            | Parameter description                                                                                                    |
|----------------------|----------------------------------------------------------------------------------------------------|
| Photo                | Allows you to select the RTSP source, photo count, photo interval, and photo quality                                        |
| Fixed time video     | Allows you to select the RTSP source and the fixed video recording time                                                     |
| Event related video  | Allows you to select the RTSP source and the maximum video time associated with the event                                   |
| Time-lapse video     | Allows you to select RTSP links, the number of photos, the interval between them and the number of frames per second        |
| Event centered video | Allows you to select RTSP links and video time                                                                              |
| Event related photo  | Allows you to select the RTSP source, the interval between the photos associated with the event, their quantity and quality |
| Фото + Email         | Allows you to select the RTSP source, photo count, interval between them and their quality                                  |

Figure 11 - types of the content

Sensors

| Content type<br>0 - Photo                               | ~        |
|---------------------------------------------------------|----------|
| Content settings                                        |          |
| RTSP source<br>LOW                                      | ~        |
| Photos count<br>1                                       |          |
| Range 110 pcs                                           |          |
| Photos interval<br>10                                   |          |
| Range 1060s                                             |          |
| Photo quality<br>50%                                    | ~        |
| Range 10100%                                            |          |
| Camera number<br>1                                      | \$       |
| Value when 'missing' value<br>0                         |          |
| etermines the value on the sensor when there is no valu | e on the |

| Content type<br>1 - Fixed time video                            | ~         |
|-----------------------------------------------------------------|-----------|
| Content settings                                                |           |
| RTSP source<br>LOW                                              | ~         |
| Fixed time video time<br>10                                     |           |
| Range 59999s                                                    |           |
| Camera number<br>1                                              |           |
| Value when 'missing' value<br>0                                 |           |
| Determines the value on the sensor when there is no value ensor | ue on the |

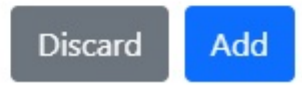

| Content settings             |   |
|------------------------------|---|
| RTSP source<br>LOW           | ~ |
| Event related video max time |   |
| 10                           |   |
| Range 59999s                 |   |
| Camera number                |   |
| 1                            |   |
| Value when 'missing' value   |   |
| 0                            |   |

|                                                                     | Discard        | Add |
|---------------------------------------------------------------------|----------------|-----|
| Content type<br>3 - Time-lapse video                                |                | ~   |
| <b>Content settings</b><br>Check settings in `Cameras => Timelapse` |                |     |
| Camera number<br>1                                                  |                |     |
| Value when 'missing' value<br>0                                     |                |     |
| Determines the value on the sensor when there is<br>sensor          | no value on th | ie  |
|                                                                     | Discard        | Add |

| Content settings                         |                                      |
|------------------------------------------|--------------------------------------|
| Check settings in `Cameras => Timelapse` |                                      |
| Camera number<br>1                       |                                      |
| Value when 'missing' value<br>0          |                                      |
| etermines the value on the<br>ensor      | sensor when there is no value on the |

| Content type<br>5 - Event related photo                                 | ~ |
|-------------------------------------------------------------------------|---|
| Content settings                                                        |   |
| RTSP source<br>LOW                                                      | ~ |
| Event related photo interval<br>10                                      |   |
| Range 10999s                                                            |   |
| Event related max photo count<br>10                                     |   |
| Range 2999                                                              |   |
| Event related photo quality 50%                                         | ~ |
| Range 10100%                                                            |   |
| Camera number<br>1                                                      |   |
| Value when 'missing' value<br>0                                         |   |
| Determines the value on the sensor when there is no value on the sensor |   |

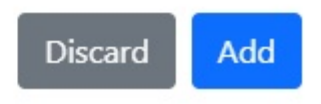

| Content type<br>6 - Photo + Email                                       | ~  |
|-------------------------------------------------------------------------|----|
| Content settings                                                        |    |
| RTSP source<br>LOW                                                      | ~  |
| Photos count<br>1                                                       |    |
| Range 110 pcs                                                           |    |
| Photos interval<br>10                                                   |    |
| Range 1060s                                                             |    |
| Photo quality<br>50%                                                    | ~  |
| Range 10100%                                                            |    |
| Camera number<br>1                                                      |    |
| Value when 'missing' value<br>0                                         |    |
| Determines the value on the sensor when there is no value on the sensor | ne |

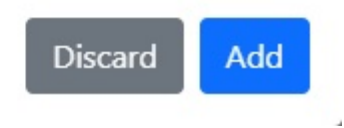

ł.

| Content type<br>7 - Send SMS                                                       |                            | ~        |
|------------------------------------------------------------------------------------|----------------------------|----------|
| Camera number                                                                      |                            |          |
| 1                                                                                  |                            |          |
| Value when 'missing' value                                                         |                            |          |
| 0                                                                                  |                            |          |
| termines the value on the sensor whe                                               | en there is no value on th | e        |
| nsor                                                                               | Discard                    | Add      |
| Content type<br>8 - Send Email                                                     | Discard                    | Add<br>~ |
| Content type<br>8 - Send Email<br>Camera number                                    | Discard                    | Add<br>~ |
| Content type<br>8 - Send Email<br>Camera number<br>1                               | Discard                    | Add<br>~ |
| Content type<br>8 - Send Email<br>Camera number<br>1<br>Value when 'missing' value | Discard                    | Add<br>~ |

# CAN Sensor type

In the section you can select the type of device and find out information about it, device variable, camera number, photo count and its interval, RTSP source and link to it, maximum video time associated with the event, number of photos and frames per second, video time , the interval between the photo associated with the event, its count and quality, the type of content and event, the upper and lower limit, the average waiting time of the bus address CAN, PGN and CAN settings

Discard

Add

Figure 12 - menu of CAN sensor type

| Sensor type<br>CAN                                        | ~   |
|-----------------------------------------------------------|-----|
| CAN sensors settings                                      |     |
| Available devices libs<br>[ONLINE] [02] EX02 > 0103       | ~   |
| Контроллер цифровых входов, модель CONNECT                |     |
| Current device variable<br>Модель устройства              | ~   |
| Select the device variable to which the event will be lin | ked |
| Address<br>02                                             |     |
| Address on the CONNECT bus                                |     |
| PGN<br>18F713                                             |     |
| PGN address on the CONNECT bus                            |     |
| Advanced CAN settings                                     |     |
| Bitness<br>4                                              |     |
| Start bit<br>0                                            |     |
| Bit total<br>32                                           |     |
| Timeout<br>10                                             |     |

<u>Table 2</u> – the description of parameters of the CAN sensor settings:

| Parameter               | Parameter description                         |
|-------------------------|-----------------------------------------------|
| Available device libs   | Available preset for connected devices        |
| Current device variable | Available variables for devices               |
| Address                 | CONNECT ID                                    |
| Bitness                 | Amount of bit the will be send by defined PGN |
| Start bit               | Initial value of the bit                      |
| Bit total               | The total number of bit                       |

| Parameter | Parameter description            |
|-----------|----------------------------------|
| Timeout   | The pause between sending values |

# **Computer vision**

In the section you can select the type of event, camera number, photo count and its interval, RTSP source and link to it, maximum video time associated with the event, number of photos and frames per second, video time, interval between photos associated with event, its count and quality content type and events upper and lower limit, average latency and forwarding interval

Figure 13 - menu of Computer vision sensor type

| Add sensors             | >   |
|-------------------------|-----|
| Category                |     |
| Simple                  | ~   |
| Simple sensor           |     |
| Simple sensor number    |     |
| 1                       |     |
| Sensor name             |     |
| Sens1                   |     |
| Sensor type             | ~   |
| Computer vision         |     |
| CV sensors settings     |     |
| Computer vision subtype | ,   |
| No selected             | Ť.  |
| No selected             |     |
| Blind camera 1          |     |
| Blind camera 2          | ł   |
| Blind camera 3          |     |
| Blind camera 4          | - 1 |
| Movement camera 1       |     |
|                         |     |
| Movement camera 3       |     |

# Adding complex sensor

When you create **two** or more sensor, you can combine it by creating complex sensor. To do that you need choose the sensor type, set output action time and write expression that should show the relationship between the sensor for their correct operation

Figure 14 – adding complex sensor menu

| Category<br>Complex                                 | ~                 |
|-----------------------------------------------------|-------------------|
| Complex settings                                    |                   |
| Complex sensor number<br>1                          |                   |
| Sensor name<br>Sens1                                |                   |
| Camera number<br>1                                  |                   |
| Content type<br>No selected                         | ~                 |
| Output action time<br>0                             |                   |
| Range 0, 165000s 0 - disabled                       |                   |
| Expression                                          |                   |
| xamples: '(4 and (3 or (1 and 2))) or 2'; '1 and (3 | or 2)'; '1 and 2' |

To set the **default** settings, click the Default button. To save settings in NVR click **Save settings** button.

Discard

Add

From: https://docs.bitrek.video/ - **Bitrek Video Wiki** 

Permanent link: https://docs.bitrek.video/doku.php?id=en:sensors

Last update: 2024/04/18 12:26